## Concur: Access & Delegate Setup

## Get a Concur Account:

- Complete Concur online access form **HERE** (travel.utah.edu scroll down to Travel Training)
- When needed, Concur Training videos are found **<u>HERE</u>**, filtering videos by 'traveler'
- Your supervisor is Tieya Mayne u6027678 tieya.mayne@utah.edu (this is NOT your PI)
- Include the following as your delegates

Sam Lee u6055573 - sam.l.lee@utah.edu Ashley Herman - u6059592 – ashley.herman@utah.edu Tieya Mayne u6027678 – tieya.mayne@utah.edu

- Your role is a 'traveler'
- The BU is '01'
- The Activity/Org: 05470 Geology & Geophysics / Org: 00106
- Once you have access (should take1-2 days), follow the directions below

## Setup Delegates:

- Sign into Concur (travel.utah.edu 'Concur Login' in the red box OR CIS 'Travel: login to SAP Concur')
- On the top right, go to 'Profile' and then 'Profile Settings'
- Complete your profile
- On the left, under 'Request Settings', go to 'Request Delegates'
- Sam Lee, Ashley Herman & Tieya Mayne should already be listed. If they aren't, click on the blue 'Add' button and one at a time, make the following people delegates:
  - Sam Lee u6055573 sam.l.lee@utah.edu
  - Ashley Herman u6059592 ashley.herman@utah.edu
  - Tieya Mayne u6027678 tieya.mayne@utah.edu
- Once all names show up below, click the boxes for each person, as shown below.
- Click on the blue 'SAVE' button

|              | Can<br>Prepare | Can Book<br>Travel                                                                                                    | Can Submit<br>Reports | Can Submit<br>Requests | Can View<br>Receipts | Receives<br>Emails | Can<br>Approve | Can Approve<br>Temporary | Can Preview<br>For Approver | Receives<br>Approva<br>Emails |
|--------------|----------------|----------------------------------------------------------------------------------------------------|-----------------------|------------------------|----------------------|--------------------|----------------|--------------------------|-----------------------------|-------------------------------|
| Sam & Ashley | <b>v</b>       | 2                                                                                                    |                       |                        | ₹                    |                    |                |                          |                             |                               |
| Tieya        | <b>V</b>       | Image: A state of the state of the state |                       |                        |                      |                    | <b>V</b>       |                          |                             |                               |
|              |                |                                                                                                    |                       |                        |                      |                    |                |                          |                             |                               |